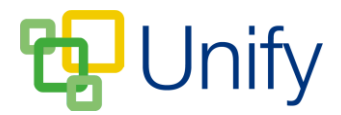

## How to add posts to the PTA Activities page

Keep parents up to date with PTA activities by regularly posting details of events in the PTA Zone.

- 1. Ensure you are logged into the Staff Message Centre.
- 2. Click 'Latest News' in the PTA Zone, and click 'Activities' in the left-hand menu.
- 3. Click the '+New' button.
- 4. Enter the post's title, and add further information in the 'Description' field. Use the formatting tools to edit the layout as required lists, links and tables can be added.

| Ba          | ISIC |                   |                         |                   |                        |                              |                            |                                |                |                   |                 |                 | C                   | ontacts            | 5               |
|-------------|------|-------------------|-------------------------|-------------------|------------------------|------------------------------|----------------------------|--------------------------------|----------------|-------------------|-----------------|-----------------|---------------------|--------------------|-----------------|
| * Title     | Quiz | : Nigh            | t - Friday              | Febru             | iary 10                | th                           |                            |                                |                |                   |                 |                 |                     |                    |                 |
| Description | *    | ø                 | Forma                   | its •             | В                      | Ι                            | Ū                          | E                              | ≣              | I                 |                 | ::              | <b>=</b> •          | <b>≧</b> Ξ. •      |                 |
|             | ₫    | 亘                 |                         | P                 | 3                      |                              | 53                         | A                              | *              |                   |                 |                 |                     |                    |                 |
|             | dif  | ferent            | t topics v<br>6.1       | vhich (<br>30PM f | hopef<br>na<br>for 7Pf | ully) s<br>tured,<br>4 start | how of<br>but co<br>in the | ff you<br>ompeti               | tean<br>tive s | n's ge<br>spirit. | neral           | knov            | vled <u>e</u><br>n. | ge in a            | good            |
|             | Tic  | :kets v<br>e will | will be so<br>be servir | ld on a           | a strict<br>ken cu     | ily first<br>you<br>irry or  | t come<br>r team<br>a vege | e, first<br>is of 5<br>etariai | serve<br>now.  | ed bas            | is so<br>oth wi | pleas<br>th ric | se sta<br>ce, w     | art plar<br>hich w | nning<br>ill be |

The PTA Activity 'Description' field

- 5. Click the 'Contacts' tab to add an email address and contact for parents to message if required:
  - a. Enter the contact's name.
  - b. Enter the contact's email address.
  - c. Click 'Add to Contact'.
  - d. Repeat as necessary.

| Ва       | isic                                   | Contacts |  |
|----------|----------------------------------------|----------|--|
| Contacts | PTA Chairman<br>davistockpta@gmail.com |          |  |
| * Name   | Quiz Night Host                        |          |  |
| * E-mail | davistockpta2@gmail.com                |          |  |
|          | Add to contact                         |          |  |

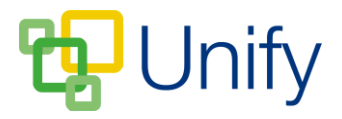

6. Click 'Save' after entering the appropriate details.

The post will be displayed in the PTA Zone in the Parent Message Centre. Parents can click a button to email the contact saved in the post.